Einrichtung von GE Systemen der Voluson-Serie mit DICOM-Option (hier am Voluson S8)

Taste UTILITY (rechts über Tastatur)
SYSTEMEINRICHTUNG anklicken (Maustaste ist rechts vom Trackball)
NETZWERK
Karteireiter GERÄTESETUP
NETZWERKKONFIGURATION
Klick auf Punkt vor USE THE FOLLOWING IP-ADRESS
IP-Adresse:
IP\_ULT RASCHALLGERÄT
Subnetzmaske:
SUBNETZMASKE
Standardgateway:
GATEWAY
OK anklicken

| DICOM-KONFIGURATION, anschließend ADD |                   |
|---------------------------------------|-------------------|
| Unter SERVICES Store auswählen        |                   |
| □IP-ADRESSE                           | I P _ S E R V E R |
|                                       | s o n o G D T     |
| PORT-NR.                              | 105               |
|                                       | s o n o G D T     |
| STORAGE COMMIT                        | (frei lassen)     |
|                                       | Color             |
|                                       | Original          |
| 2D COMPRESSION                        | None              |
|                                       | JPEG              |
| CINE JPEG QUALITY                     | lossless          |
|                                       | none              |
| SEND IMAGE AS                         | lmage             |
| SEND 2D-CINE AS                       | Multiframe        |
| SEND 3D VOLUME AS                     | lmage             |
| SEND 4D CINE AS                       | Multiframe        |
| DICOM IMAGE TYPE                      | secondary capture |
| MULTIFRAME FPS LIMIT                  | 30                |
| SEND MEASUREMENTS AS                  | (frei lassen)     |
| INCLUDE SCAN ASSIST                   | no                |
|                                       |                   |

Zum Testen des Speicherservers diesen in der Liste der Services markieren und auf TEST CONNECTION klicken.

□ Ist der Test erfolgreich, die Checkbox zu Beginn der Zeile SONOGDT markieren

| DICOM-KONFIGURATION, anschließend ADD                               |                                           |
|---------------------------------------------------------------------|-------------------------------------------|
| Unter SERVICES Worklist auswählen                                   |                                           |
| □IP-ADRESSE:                                                        | IP_SERVER                                 |
|                                                                     | Worklist                                  |
| PORT-NR.:                                                           | 104                                       |
| PRIVATE TAGS                                                        | nein                                      |
| AE-TITLE:                                                           | US 01 (US null eins, kein anderer!)       |
|                                                                     | Ultrasound                                |
| ADD LOCAL DATA                                                      | y e s                                     |
| SAVE & EXIT                                                         |                                           |
| Zum Testen des Worklistservers diesen in der<br>CONNECTION klicken. | Liste der Services markieren und auf TEST |

□ Ist der Test erfolgreich, die Checkbox zu Beginn der Zeile WORKLIST markieren

Die Konfiguration links unten mit SPEICHERN UND BEENDEN abschliessen